# OT Setre - TP1 MSP430 : Prise en main de la chaîne de compilation

Durée encadrée : 4 heures

## But du TP

Le but de ce TP est de vous familiariser avec l'environnement de développement basé sur gcc et insight, et de comprendre les mécanismes de base du fonctionnement du MSP430.

Les commandes que vous aurez à exécuter : pour compiler : msp430-gcc, pour insight : msp430-insight.

## 1 Affichage de leds

Récupérez le fichier tp1.tar (instruction données sur place) extrayez l'archive. L'archive comporte trois répertoires avec des programmes pour le MSP430 permettant : d'afficher une led à intervalles régulier, de faire fonctionner le bargraph de la carte interface et de faire fonctionner le LCD. Nous étudierons essentiellement le premier, les autres vous seront utiles pour la suite de l'OT.

### 1.1 LED et Timer

Placez vous dans le répertoire timer-ot2007. Éditez le fichier main.c et parcourez le pour comprendre ce qu'il fait. On n'analysera pas précisément la fonction set\_timer() pour l'instant, cette fonction initialise un timer qui envoie une interruption régulièrement.

- 1. En vous reportant au plan de la carte, repérez le port ou est connectée la LED.
- 2. Que fait la fonction delay(unsigned int d)?
- 3. Que fait la fonction prvTickISR( void ), en quoi est-elle différentes des autres fonctions.
- 4. Que doit faire ce programme?
- 5. Compiler le programme (commande **make**), analyser les différentes commandes effectuées, quel est le fichier exécutable à télé-charger sur le MSP430?

#### 1.2 Exécution sur la carte

(si les cartes sont la, sinon passer au suivant)

- 1. Vérifier les connexions entre le PC et la carte.
- 2. Dans une fenêtre bash, lancer la commande : msp430-gdbproxy --port=2159 msp430 Cette commande démarre un processus qui fait l'interface entre d'une part la carte connectée par le JTAG sur le port parallèle et d'autre part une connexion TCP sur le port 2159 du PC (actuellement, gdbproxy attend qu'un processus se connecte sur ce port).
- 3. Lancer, depuis un autre shell msp430-insight sur l'exécutable compilé.
- 4. Dans l'onglet File/Target Setting, choisissez Remote/TCP remplissez le champ hostname avec la valeur localhost et le champ Port par 2159. Connectez le simulateur (onglet Run/Connect to target), observez les résultat dans la fenêtre de gdbproxy.
- 5. Faites apparaître la console gdb de msp430-insight (onglet View/Console). Dans la console gdb taper monitor erase all. Depuis msp430-insight chargez le programme (onglet Run/Download).
- 6. Lancez le programme (onglet Run/Run). GDB a mis un point d'arret au début du main, continuez l'exécution et vérifiez que la fréquence de changement des chiffres correspond à ce que vous avez calculé.

#### 1.3 Simulation avec msp430-insight

- 1. Quittez et relancez msp430-insight
- 2. Dans l'onglet File/Target Setting, choisissez simulation
- 3. Connectez (onglet Run/Connect to target)
- 4. Exécutez le programme (Run/Run), pouvez-vous vérifier qu'il fonctionne correctement?

#### 1.4 Simulation avec msp430-insight et wsim-ot2007

wsim-ot2007 est un simulateur du MSP430 qui intègre certains périphériques présent sur la carte ainsi que sur la carte interface parmi lesquels le timer, la led, le bargraph et le LCD. wsim-ot2007 peut être connecté à msp430-gdb par le même mécanisme que lorsque msp430-insight se connecte à la carte : connections TCP.

- 1. Lancer wsim-ot2007 avec la commande suivante : wsim-ot2007 -ui -gdb=2159 executable.elf Le programme se met en attente d'une connexion sur le port 2159.
- 2. Lancez msp430-insight executable.elf
- 3. Dans l'onglet File/Target Setting, choisissez Remote/TCP avec localhost comme hostname et 2159 comme port.
- 4. Connectez-vous, Exécutez le programme. Vous pouvez maintenant vérifier qu'il fonctionne correctement. Le dégugage en simulation évite toute la manipulation de recharge du programme à chaque compilation, il permet aussi de débugger sans avoir physiquement la carte.

## 2 Programmation du timer

Nous allons étudier la programmation du timer, nous référenceront les pages du manuel utilisateur du MSP430f149 (fichier MSP430x14xxusersguide.pdf). Le MSP430 contient 4 timers qui fonctionnent sur le même principe : il sont initialisés à une certaine valeur, ils incrémentent (ou décrémentent) un registre à chaque top d'horloge et envoient une interruption lorsque ce registre atteint une certaine valeur. Le *watchdog timer* envoie systématiquement un reset, il est utilisé pour maintenir les systèmes en vie, si le programme ne réinitialise pas régulièrement le timer, le MSP est rebouté. Les timers *timer\_A* et *timer\_B* peuvent être utilisés par le MSP.

Le timer\_A (doc chapitre 11) est contrôlé par un registre nommé TACTL, le registre qui "compte" est nommé TAR (TBCTL et TBR pour le timer\_B). La première instruction de la fonction timerA\_start() assure que le timer est arrêté (mise à 0 du registre TACTL). La deuxième instruction : (TACTL = TASSEL\_1) sélectionne l'horloge utilisée pour incrémenter le timer, ici l'horloge ACLK. L'instruction suivante : TACTL |= TACLR initialise le compteur à 0. Le registre TACCRO est celui qui est comparé au compteur, ici il est mis à la valeur :  $4 * 10^6/100 = 40000$ , soit une interruption toutes les  $40000/(4 * 10^6) = 10^{-2}s$  (10 millisecondes).

Le registre TACCTLO (capture/compare control register) positionne la manière dont doit être *capturée* l'horloge (front montant, front descendant,...) et si le compteur doit émettre une interruption. L'instruction TACCTLO = CCIE le positionne dans le mode capture et émission d'interruption. L'instruction TACTL  $\mid$  = ID\_x indique si l'horloge doit être divisée (incrément du compteur tout les x tops d'horloge), ici elle n'est pas divisée. Ensuite on re-vérifie que le timer est éteint, puis on lance le compteur en mode "up" : incrémentation jusqu'à la valeur de TACCRO.

 Modifiez le programme pour que la LED clignote différemment (un S.O.S en morse par exemple).

## 3 Fonctionnement du bargraph et des boutons

Dans le répertoire ot2007-leds, le programme permet de faire fonctionner le bargraph présent sur la carte par l'intermédiaire des bouton. exécutez le programme en simulation avec wsim-ot2007, les boutons R0, R1, R2, R3 sont les lettres 'a', 'z', 'e', 'r'. Il faut appuyer assez longuement sur chacun des boutons. commencez par appuyer sur les 4 boutons puis suivez l'exécution en appuyant indifféremment sur les 4 boutons.

## 4 Fonctionnement du LCD

Dans le répertoire LCD, le programme propose des primitives permettant d'afficher une chaîne de caractère sur le LCD de la carte. le LCD n'est pas encore implémenté dans  $\mathtt{wsim-ot2007},$  exécutez donc ce programme directement sur la carte. Analysez le code source.